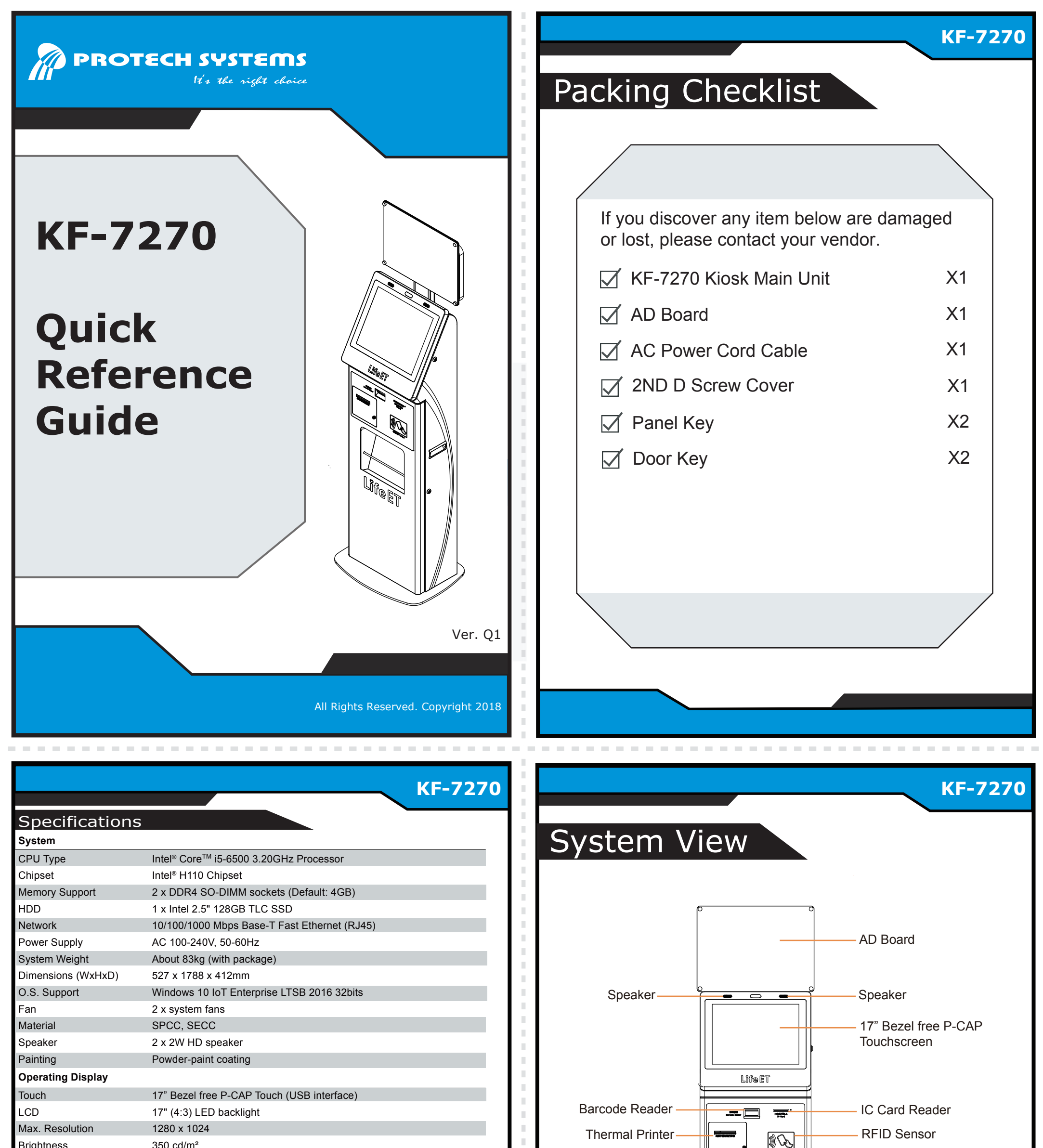

| Brightness                  | 350 cd/m²                                               |  | • 🖳 🖓  |         |
|-----------------------------|---------------------------------------------------------|--|--------|---------|
| Touchscreen                 | Projected Capacitive Touch                              |  |        |         |
| Viewing Angle               | Horizontal: (R) 85°/(L) 85° / Vertical: (U) 80°/(L) 80° |  |        |         |
| Estimated luminance lifetim | ne 50,000h                                              |  |        | DM Tray |
| Integrated Devices          |                                                         |  |        |         |
| Thermal Printer             | Epson TM-T70II                                          |  |        | μ<br>μ  |
| Barcode Reader              | FS5002J                                                 |  | LITELI |         |
| IC讀卡機                       | SKH301-1000C                                            |  |        |         |
| 悠遊卡機                        | 虹堡TS-2000                                               |  |        | Door    |
| Environment                 |                                                         |  |        |         |
| Operating Temp.             | 5°C~ 35°C (41°F ~ 95°F)                                 |  |        |         |
| Storage Temp.               | 0°C~ 60°C (32°F~ 140°F)                                 |  |        |         |
| Humidity                    | 20%~ 85%                                                |  |        |         |
|                             |                                                         |  |        |         |
|                             |                                                         |  |        |         |
|                             |                                                         |  |        |         |
|                             |                                                         |  |        |         |
|                             |                                                         |  |        |         |
|                             |                                                         |  |        |         |
|                             |                                                         |  |        |         |
|                             |                                                         |  |        |         |

# PROTECH SYSTEMS

## **KF-7270** 17" Self-Service Kiosk with P-Cap Touch

### **Quick Setup**

Connect the AC power cord to the AC power jack,

### Step 1.

Step 2.

Use your hand to release the screw on the printer door and open it.

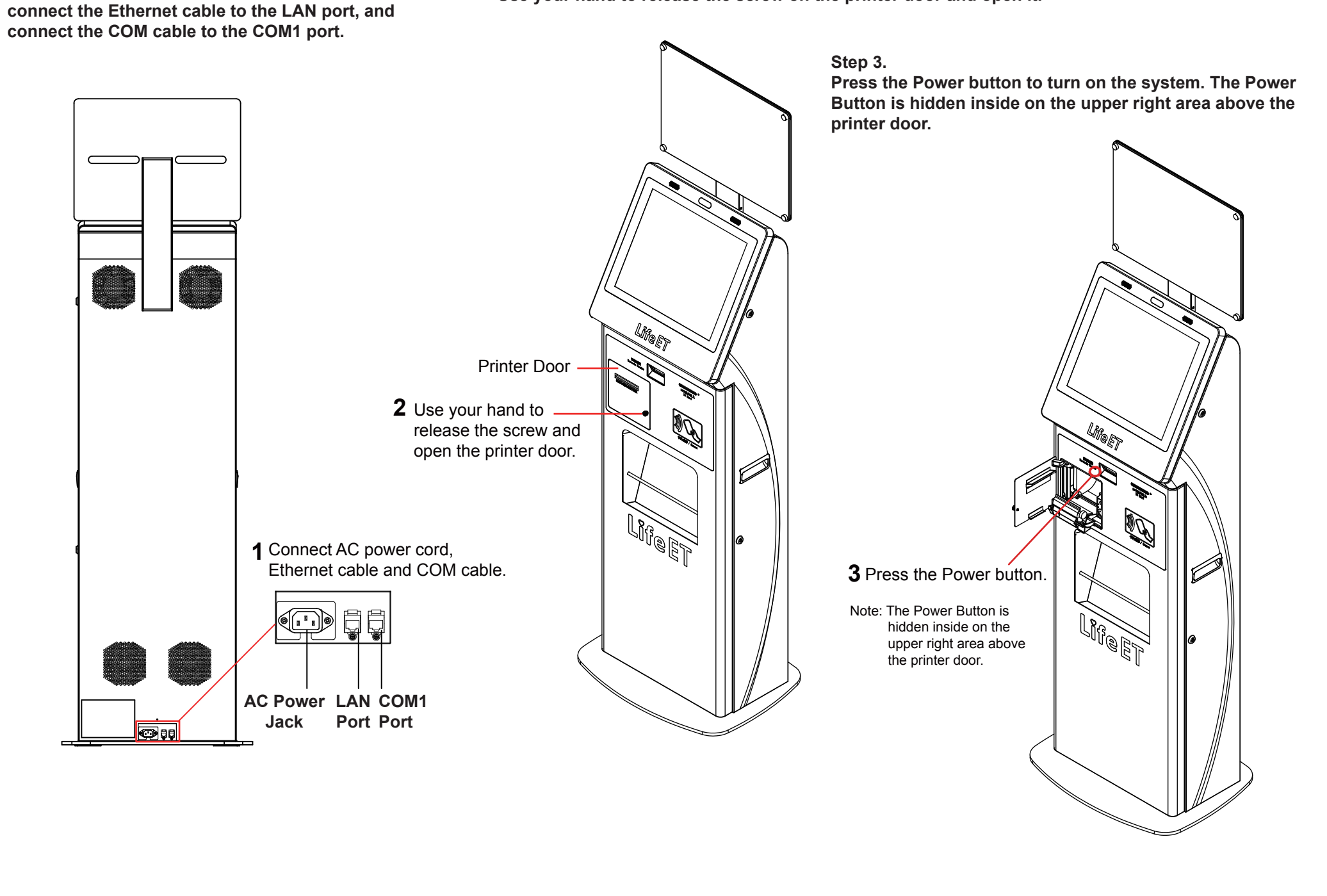

## **Safety Precaution**

The following messages are reminders for safety on how to protect your system from damages and extend a long system life.

- · Don't allow foreign objects to fall into this product.
- · If water or other liquid spills into this product, unplug the power cord immediately.

1. Check the Cable Voltage

4. Good Care • When the outside of the case is stained, remove the stain with a neutral washing agent with a dry

- Make sure the range of operating voltage between AC 100~240V. Otherwise, the system could be damaged.
- 2. Environmental Conditions
  - Place your KF-7270 on a sturdy, level surface. Be sure to allow enough space to have easy access around the system.
- · Avoid extremely hot or cold place to install the system.
- Avoid exposure to sunlight for a long period of time or in an airtight space.
- Avoid the system from any heating device or using it outdoors in a cold winter day.
- Bear in mind that the operating ambient temperature is from 5°C~35°C (41°F~95°F).
- Avoid moving the system rapidly from a hot place to a cold one and vice versa for condensation may come from inside of the system.
- Place KF-7270 in strong vibration(s) may cause hard disk failure.
- · Don't place the system close to any radio active device in case of signal interference.
- 3. Handling
  - If the system isn't fully in DOS mode, adjust BIOS setting as the instruction: Advanced Chipset Feature  $\rightarrow$  Boot display  $\rightarrow$  choose "LFP".
  - · Avoid putting heavy objects on top of the system.
- Don't turn the system upside down. This may cause the hard drive to malfunction.

- cloth.
- · Never use strong agents such as benzene and thinner to clean the system. If heavy stains are present, moisten a cloth with diluted neutral washing agent or with alcohol and then wipe thoroughly with a dry cloth.
- If dust has been accumulated on the outside, remove it by using a special made vacuum cleaner for computers
- · Don't contact the surface of capacitive touch before entering your operation system, or capacitive touch may have position problems for electrostatics interface.
- Don't exchange the M/B battery by yourself or serious damage may incur.

All Rights Reserved. Copyright 2018